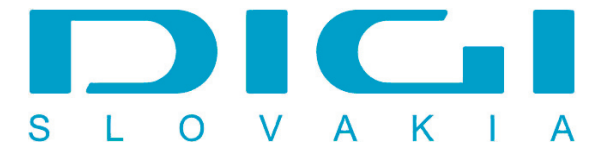

## Nastavenie e-mailového konta DIGIMAIL v poštovom klientovi Mozilla Thunderbird 2.0

1. Nástroje / Nastavenie účtu

| 🍕 Mozilla Thunderbird                                                                   |                            |                         |
|-----------------------------------------------------------------------------------------|----------------------------|-------------------------|
| Soubor Úpr <u>a</u> vy Zobrazit <u>P</u> řejít Zpráva <u>Nástroje</u> Nápo <u>v</u> ěda |                            |                         |
| Příjmout Napsat Adresář Odpovědět Správce doplňků                                       | Nevyžádané Tisk Zpět Vořed | Předmět nebo odesílatel |
| Všechny složky • • Snusti filtry zpráv…<br>Snusti filtry zpráv…                         |                            |                         |
| Geosaria My na souce                                                                    | -                          |                         |
| Smagat nevyžádanou poštu ve složce                                                      |                            |                         |
| jmportovat                                                                              |                            |                         |
| Qhybová konzola                                                                         | -                          |                         |
| Nastavení účtu<br>Možnosti                                                              |                            |                         |
|                                                                                         | 2                          |                         |
|                                                                                         |                            |                         |
|                                                                                         |                            |                         |
|                                                                                         |                            |                         |
|                                                                                         |                            |                         |
|                                                                                         |                            |                         |
|                                                                                         |                            |                         |
|                                                                                         |                            |                         |
|                                                                                         |                            |                         |
|                                                                                         |                            |                         |
|                                                                                         |                            |                         |
|                                                                                         |                            |                         |
|                                                                                         |                            |                         |
|                                                                                         |                            |                         |
|                                                                                         |                            |                         |
|                                                                                         |                            |                         |
| O Hotovo                                                                                |                            |                         |

## 2. Pridať účet

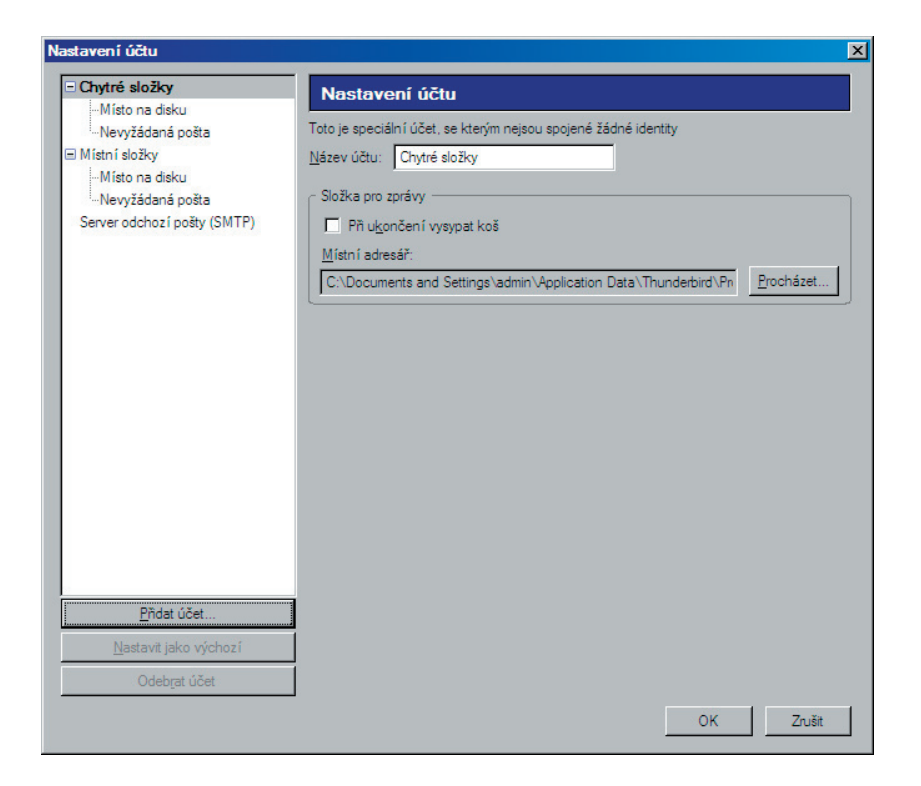

3. E-mailový účet - tlačidlo Ďalší

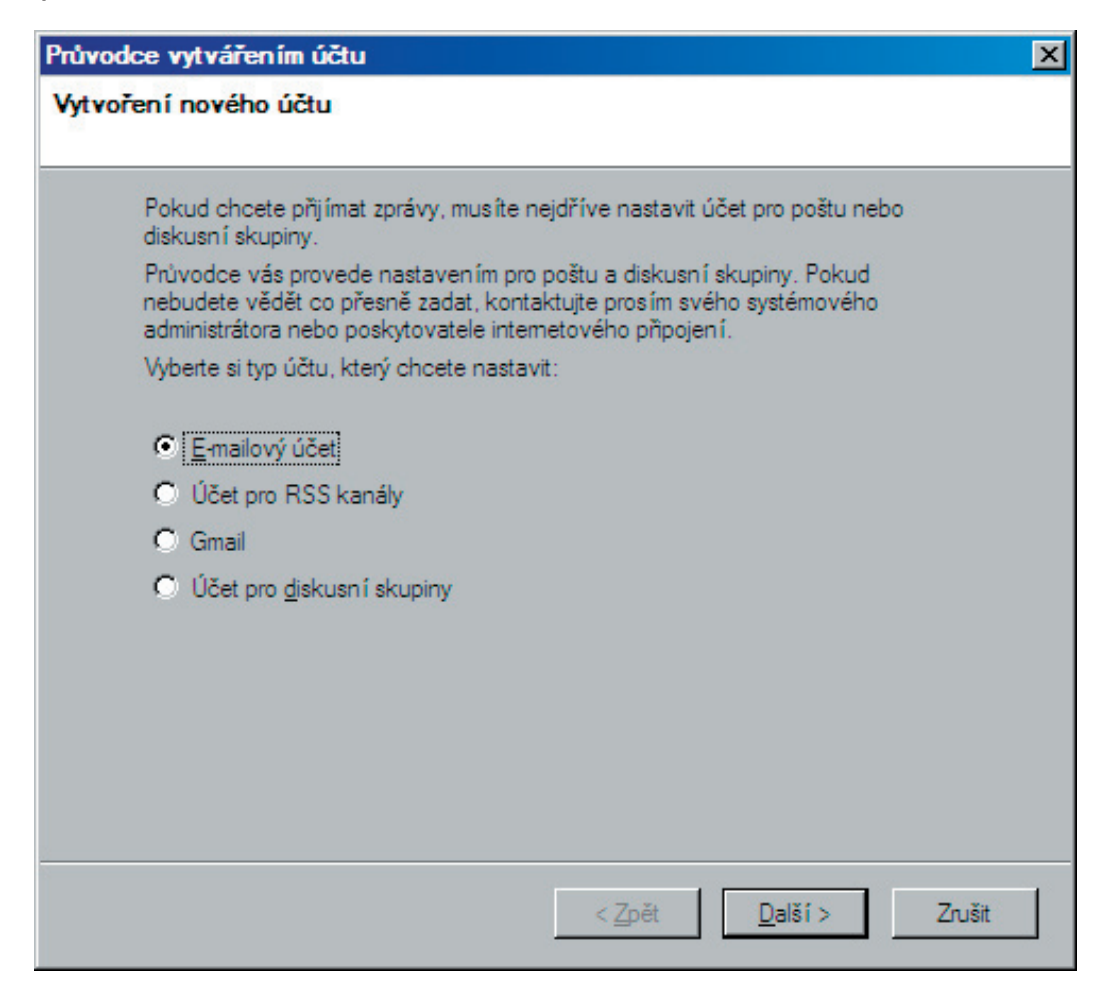

4. Vložiť meno užívateľa

| Průvodce vytvářením úč                                      | Êtu de la companya de la companya de la companya de la companya de la companya de la companya de la companya d          | × |
|-------------------------------------------------------------|----------------------------------------------------------------------------------------------------|---|
| Uživatelské jméno                                           |                                                                                                    |   |
|                                                             |                                                                                                    |   |
| Zadejte uživatelské                                         | é jméno, které vám přidělil správce pošty (např. "jnovak").                                                             |   |
| Jméno <u>u</u> živatele:                                    | jankomrkvicka@digimail.sk                                                                                               |   |
| Jméno pro uživatel<br>Nastavení odchoz<br>nabídky Nástroje. | e odchozího serveru (SMTP) je "jankomrkvicka@digimail.sk".<br>ího serveru můžete změnit pomocí položky Nastavení účtu z |   |
|                                                             | < <u>Z</u> pět <u>D</u> alší > Zrušit                                                                                   |   |

5. Zvoliť prístup POP - Vložiť adresu servera - mail.digimail.sk

| ice o serveru                                                     |                                                                                                    |
|-------------------------------------------------------------------|----------------------------------------------------------------------------------------------------|
| Vyberte typ serveru pr                                            | o příchozí poštu.                                                                                                    |
| ⊙ <u>P</u> op O IN                                                | IAP                                                                                                    |
| Vložte adresu serveru                                             | pro příchozí poštu (například: "mail.firma.cz".)                                                                                                    |
| Příchozí <u>s</u> erver:                                          | mail.digimail.sk                                                                                                    |
| účtu globální Doručer<br>Použít globální [                        | em adresan. V opacnem pripade bude tento ucet soucasti<br>né pošty v Místních složkách.<br>Joručenou poštu (ukládat poštu v Místních složkách)                                                                                                    |
|                                                                   | The second dealer of the second second |
| Pro tento účet bude p<br>Nastavení odchozího<br>nabídky Nástroje. | oužit existující odchozí (SMTP) server "mail.digimail.sk".<br>o serveru můžete změnit pomocí položky Nastavení účtu z                                                                                                    |
| Pro tento účet bude p<br>Nastavení odchozího<br>nabídky Nástroje. | oužit existující odchozí (SMTP) server "mail.digimail.sk".<br>o serveru můžete změnit pomocí položky Nastavení účtu z                                                                                                    |
| Pro tento účet bude p<br>Nastavení odchozího<br>nabídky Nástroje. | ooužit existující odchozí (SMTP) server "mail.digimail.sk".<br>o serveru můžete změnit pomocí položky Nastavení účtu z                                                                                                    |

## 6. Vložiť názov účtu

| Průvod | ce vytvářením ú                       | čtu                                                  |                             | ×      |
|--------|---------------------------------------|------------------------------------------------------|-----------------------------|--------|
| Název  | účtu                                  |                                                      |                             |        |
|        | Zadejte název, po<br>"Domácí" nebo "ľ | d kterým chcete tento účet v<br>Jiskusní skupiny''). | vést (např."Pracovní účet", |        |
|        | <u>N</u> ázev účtu:                   | jankomrkvicka@digimail                               | sk                          |        |
|        |                                       |                                                      |                             |        |
|        |                                       |                                                      |                             |        |
|        |                                       |                                                      |                             |        |
|        |                                       |                                                      |                             |        |
|        |                                       |                                                      |                             |        |
|        |                                       |                                                      |                             |        |
|        |                                       |                                                      |                             |        |
|        |                                       |                                                      |                             |        |
| -      |                                       |                                                      |                             |        |
|        |                                       | <                                                    | Zpět Další >                | Zrušit |

7. Vaše konto bolo úspešne vytvorené

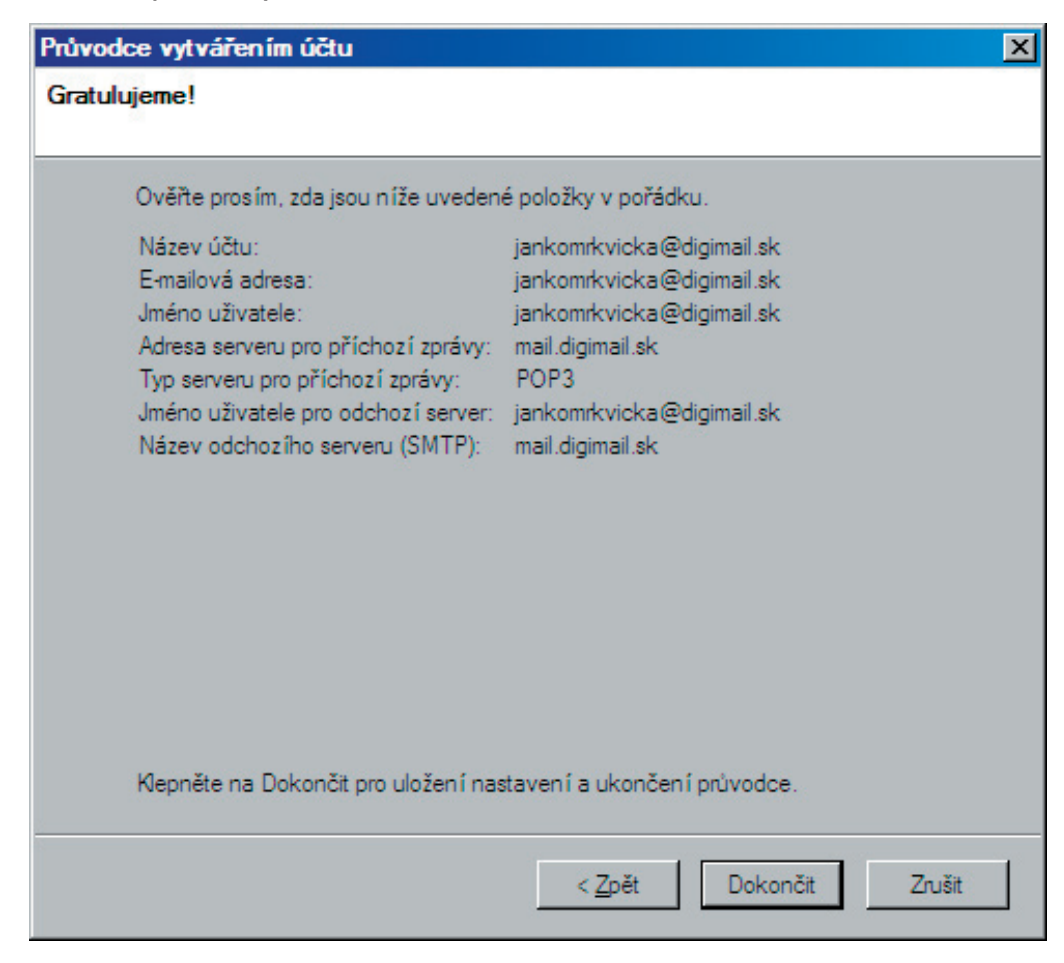

8. Prejdeme na Nástroje - Nastavenie účtu ako v 1.kroku, nastavime sa na Server odchadzájucej pošty SMTP, zvolíme tlačidlo Upraviť

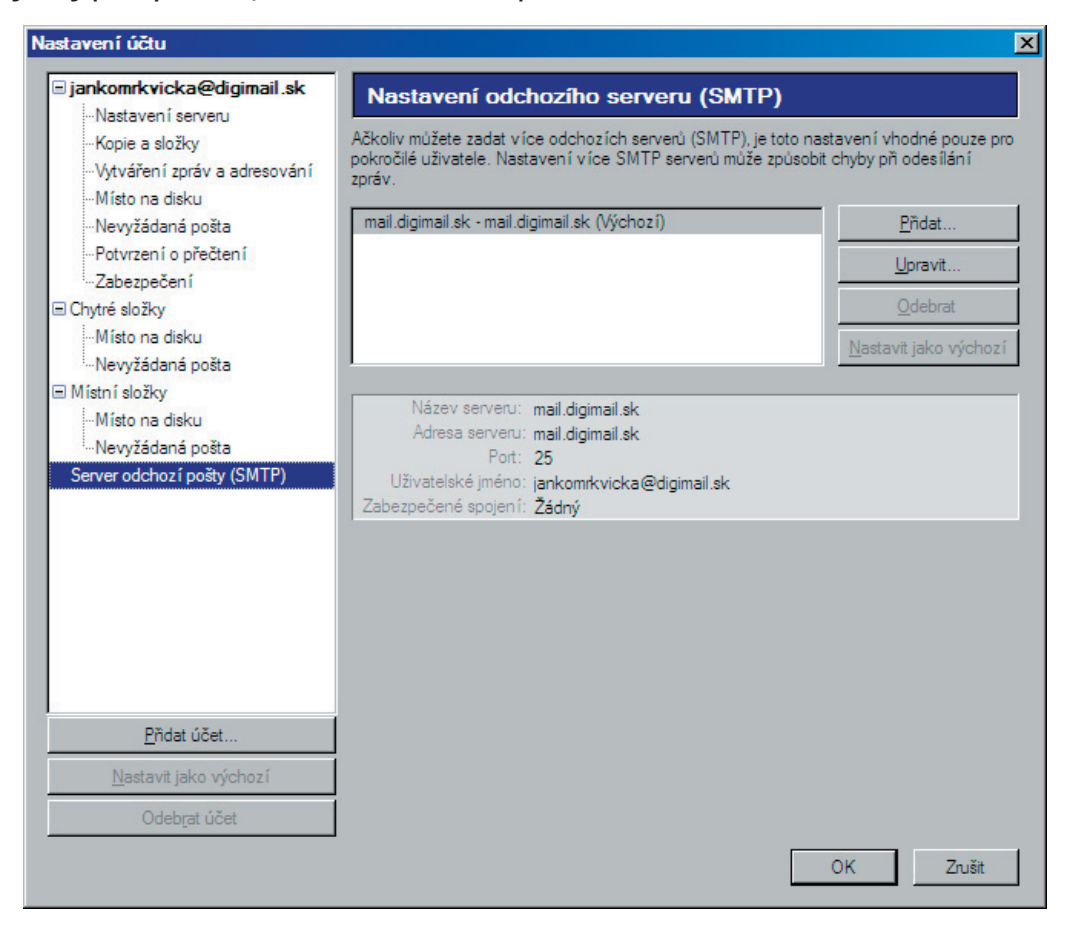

9. V kolonke Zabezpečenie autentizácie zvolíme políčko Použiť meno a heslo.

| SMTP server             |                                                             | × |
|-------------------------|-------------------------------------------------------------|---|
| Nastavení               |                                                             |   |
| <u>N</u> ázev serveru   | mail.digimail.sk                                            |   |
| <u>A</u> dresa serveru: | mail.digimail.sk                                            |   |
| <u>P</u> ort:           | 25 Výchozí: 25                                              |   |
| Zabezpečení a a         | utentizace                                                  |   |
| Použít jméno            | a heslo                                                     | _ |
| <u>J</u> méno uživa     | tele: jankomrkvicka@digimail.sk                             |   |
| Použít zabezpeč         | ené spojení (SSL):                                          |   |
|                         | ) Poku <u>d</u> je dostupné TLS 🔿 <u>T</u> LS 🔿 <u>S</u> SL |   |
|                         | OK Zrušit                                                   |   |